# Operation Manual for Beijing Film Market Service System (Guest/Buyer)

## **1 Registration Entry**

Step 1: Log in to our official website<u>http://www.bjiff.com/</u>.

While you're there, click on English in the upper right corner for version switchover. There are two ways for Guest/Buyer registration login as below:

Way 1: Click on "Exhibition" under the "Market" navigation bar to enter the details page. Then, click on the Guest/Buyer registration link as shown in the following picture:

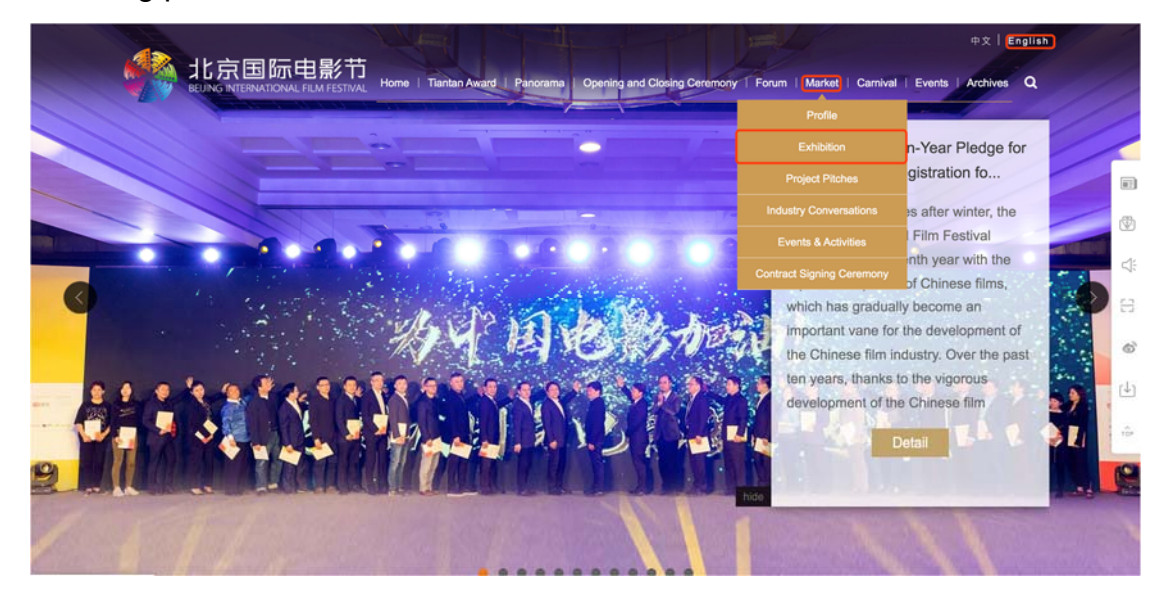

| Market                    | Home>>Market > Exhibition                                                                                                    |
|---------------------------|----------------------------------------------------------------------------------------------------|
| Profile                   | Based on China, we have had the whole world in view. Beijing International Film Festival-Film Market are gradually                                                                                                    |
| Exhibition                | becoming an important platform for cooperative trading and comprehensive promotion of Chinese and foreign film industry.<br>The 8th Film Market attracted nearly 300 companies and institutions to register, of which international exhibitors accounted for                                                                                                    |
| Project Pitches           | nearly 40%, respectively from the United States, Germany, Italy, Australia, Israel, Canada, Ukraine, Georgia and so on. More than 30 thousand people participated in the activities of BFM in three days.                                                                                                    |
| Industry Conversations    | Despite continuing focus on the current situation and realistic needs of international and Chinese film industry, the<br>SthREM will build the new convrictly trading platform and a new convrictly trading area will be senarated from other                                                                                                    |
| Events & Activities       | companies. We will invite famous worldwide to join and communicate with our buyers and guests face to face.                                                                                                    |
| Contract Signing Ceremony | for the participants around the world. What's more, we will continue establishing the core position of Beijing International Film<br>for the participants around the world. What's more, we will continue establishing the core position of Beijing International Film<br>Festival-Film Market's "production center" and strengthening international cooperation, creating the most active movie market |
|                           | in Asia at the same time.                                                                                                    |

Way 2: Click on "Market" shown in the special section to open the secondary-level directory and select "Attendee/Buyer Application" as below:

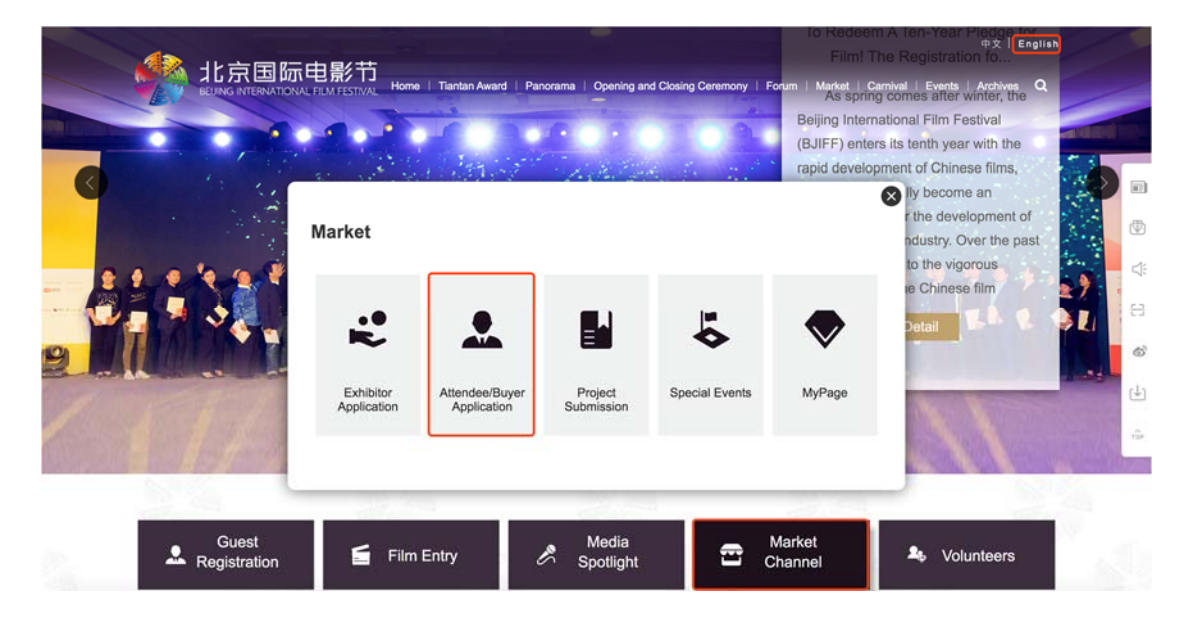

#### 2 Guest/Buyer Application

Step 1: On the page of General Principles of Attendee/Buyer Application for Participation in the 10th Beijing International Film Festival Beijing Film Market, read the content about Festival Beijing Film Market and check the box ☑ as below:

| VI. Informatio  | n Management                                                                                                    |
|-----------------|----------------------------------------------------------------------------------------------------|
| The Beij        | ing Film Market Department will carefully deal with the materials and information from the attendoo buyer. And we will guarantee the security of the materials and information, ensuring they will not be lost, disclosed |
| or dama         | jed.                                                                                                    |
| The doc         | uments and information provided by the attendee/buyer will be used for the following purposes, including but not limited to:                                                                                              |
| a. Publis       | hing of the basics in the Handbooks of the Beijing International Film Festival Beijing Film Market or on the official website of the BJIFF                                                                                |
| b. Publis       | hed on the scene of the Beijing International Film Festival Beijing Film Market in the form of promotional materials;                                                                                                    |
| c. Used i       | n audio and video promotional materials of the Beijing International Film Festival and the Beijing Film Market;                                                                                                    |
| d. Provis       | ion of buyer information to exhibitors and attendees participating in the Beijing Film Market.                                                                                                    |
| VII. Legal Stat | ement                                                                                                    |
| The Org         | inizing Committee of the Beijing International Film Pestival reserves the right of final explanation of all activities at the 10th BJIFF Beijing Film Market.                                                             |
| VIII. Contact   |                                                                                                    |
| For cons        | ultation about attendee registration; guest@bjiff.com                                                                                                    |
| For cons        | ultation about buyer registration: buyer@bjiff.com                                                                                                    |
| For othe        | r consulting: filmmarket⊜bjiff.com                                                                                                    |
| Tel.: +86       | +18500355623                                                                                                    |
| +8/             | ÷18500377391                                                                                                    |
| Ihereby         | declare that I am fully aware of and accept the General Principles of Attendee/Buyer Application for Participation in the 10th Beijing International Film Festival Beijing Film Market, agree on the entry submission of  |
| att mater       | tais i proviseed to beijing rum Market, and that i khali abide by all arrangements of beijing rum Market.                                                                                                    |
|                 | Next                                                                                                    |
|                 |                                                                                                    |

Step 2: Click on "Next" to enter the login page of Guest/Buyer registration as below:

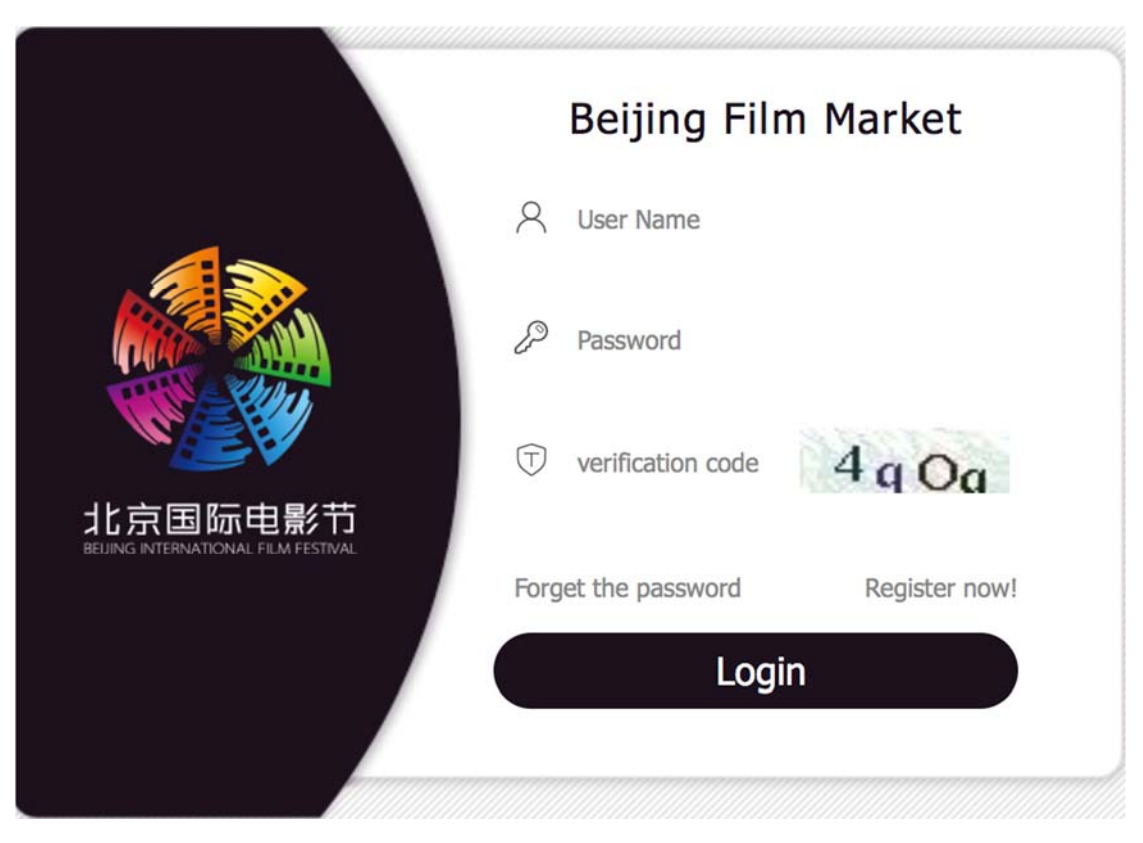

Step 3: On the login page, click on "Register now!" for Guest/Buyer registration as below:

| Beijing Film Market                  |  |
|--------------------------------------|--|
| Q User Name                          |  |
| Password                             |  |
| $\bigcirc$ verification code s $Fsc$ |  |
| Forget the password Register now!    |  |
| Login                                |  |
|                                      |  |

Step 4: Complete the registration information. After your information is successfully validated, click on "Register". Now, you will be prompted for "User registration successful" and return to the login page as below:

#### Attendee/Buyer Registration

| 8   | User Name                                                               |      |
|-----|-------------------------------------------------------------------------|------|
| Ent | er a valid E-mail address                                               |      |
| P   | Password                                                                |      |
| 10~ | 18 characters, including Numbers, capital letters and lowercase letters |      |
| P   | Re-enter Password                                                       |      |
| mal | ce sure the password                                                    |      |
| T   | Verification Code                                                       | EqBS |
|     |                                                                         |      |
|     |                                                                         |      |

Login

2

7

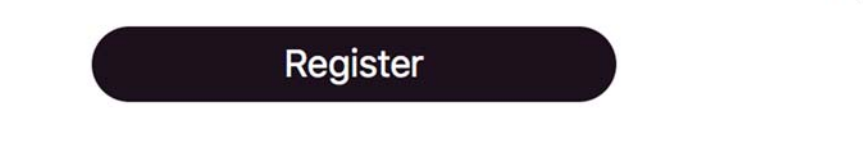

#### **3 Guest/Buyer Login**

Any guest/buyer who has registered current or previous editions of Beijing Film Market can use registered user name, password and verification code for login as below:

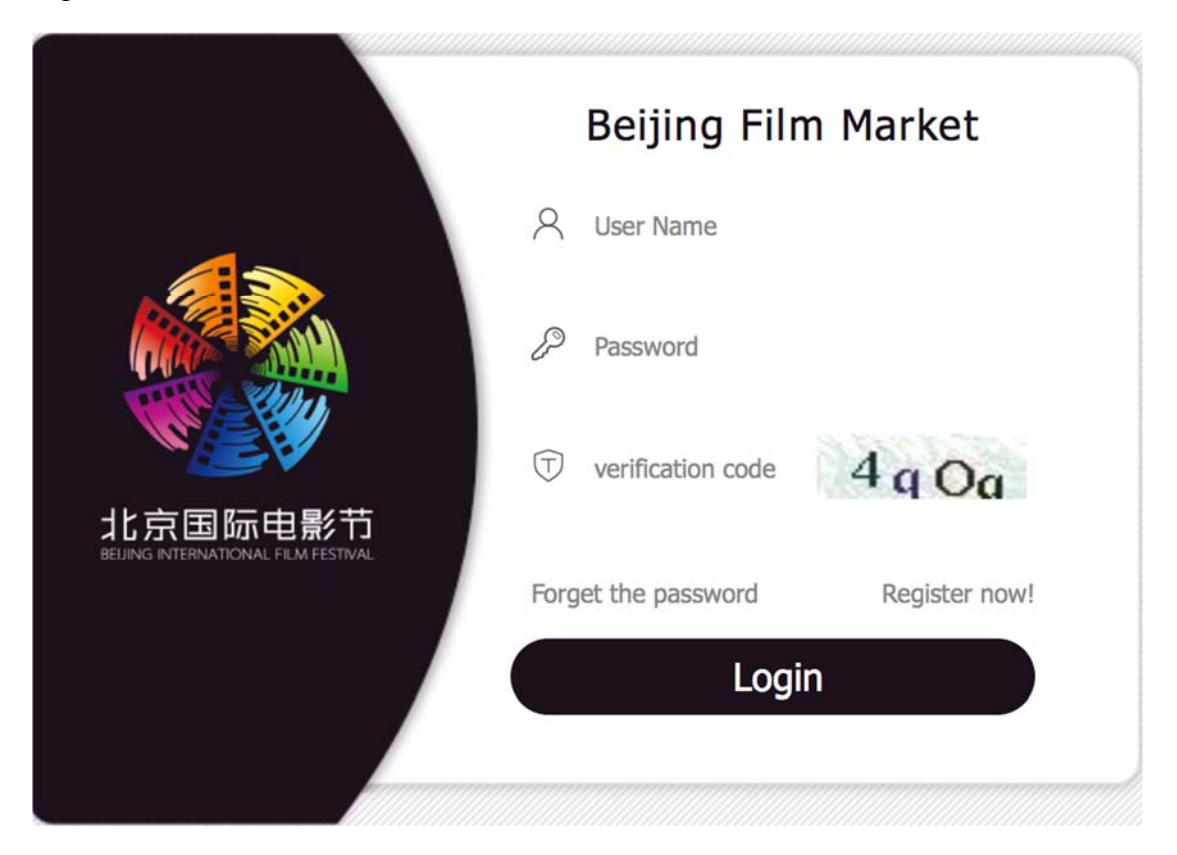

In case of successful login, you will be directed to the Beijing Film Market service system where you can refer to "System-Applicants" for subsequent operations, and the details are shown as below: Operation Manual for Beijing Film Market Service System (Guest/Buyer) Tech Helpline:0086-13311491367

| 🌺 B.IIFF — E               | Beijing Film Market | 원, Current User : (95@qq.com)                                                                                                    |
|----------------------------|---------------------|----------------------------------------------------------------------------------------------------|
| Navigation «               | Home                | 中文版   English 🖀 Control Panel - 👘 Log off -                                                                                                    |
| Guest/Buyer Registration A | System-Applicants   |                                                                                                    |
| Contract Requirement       |                     | New users Old users                                                                                                    |
|                            |                     | 01 Register an account<br>01 Log in to the system<br>with the username<br>and password                                                                                  |
|                            |                     | 02 Log in to the system with the usemame and password  Choose to enter the "Guest Registration" page on the left, and modify the registration information and submit it |
|                            |                     | 03 Choose to enter the "Attendee/<br>Buyer Registration" page on the<br>left, and input the registration<br>information and submit it                                   |
| MyPage                     | Technical           | Support Phone Number:+86-13311491367 +86-17301286531 E-mail:tech_support@bjiff.com                                                                                      |

#### 4 Forget Password

If you forget the password, please click on "Forget the password" to retrieve password simply by following the instructions as below:

| Beijing Film Market               |
|-----------------------------------|
| A User Name                       |
| Password                          |
| T verification code               |
| Forget the password Register now! |
| Login                             |
|                                   |

Step 1: Fill in your user name and verification code. After the information is

#### 

Step 2: Click on "To verify" as below:

| 1                | 2                  | 3              | -4                 |
|------------------|--------------------|----------------|--------------------|
| Creat An Account | Email Address Test | Password Reset | My Account Created |
|                  |                    |                |                    |

BJIFF has sent you an email to update your password, please go

to check your registered email in 24 hours.

| To veri | fy |
|---------|----|
|---------|----|

Log in to your mailbox with account and password to find the "Forget password prompts" mail, and click on the link attached to the mail as below:

| Dear Sir/Madam:                                                                                                    |
|----------------------------------------------------------------------------------------------------|
| Since you have clicked the "Forgotten Password" button, the system sends out this e-mail automatically. Just click the link below to reset<br>your password: <a href="http://system.bjiff.com:80/market/userRegisterController.do?resetPasswordView&amp;code=3ffbcc73-3ese-4928-acll-8b7226c9a720&amp;locale=en&amp;type=ct">http://system.bjiff.com:80/market/userRegisterController.do?resetPasswordView&amp;code=3ffbcc73-3ese-4928-acll-<br/>8b7226c9a720&amp;locale=en&amp;type=ct</a> |
| The link will be valid in 24 hours, so please reset the password in time. If you received this email in error, just ignore this e-mail.                                                                                                    |
| If you have any question, please contact the technical support TEL. of the 10th Beijing International Film Festival: +86-13311491367 +86-<br>17301286531                                                                                                    |
| The Organizing Committee of the 10th Beijing International Film Festival                                                                                                    |
| Film Festival                                                                                                    |
|                                                                                                    |
|                                                                                                    |
| Step 3: Fill in your password. After the information is successfully                                                                                                    |
| validated, click on "Submit" as below:                                                                                                    |
|                                                                                                    |
|                                                                                                    |
|                                                                                                    |
| Creat An Account Email Address Test Password Reset My Account Created                                                                                                    |
|                                                                                                    |
|                                                                                                    |
| Please update your password, your account id:                                                                                                    |
| 821899310@qq.com                                                                                                    |
| P Set Password                                                                                                    |
| 10~18 characters, including Numbers, capital letters and lowercase                                                                                                    |
| Confirm Password                                                                                                    |
| 10~18 characters, including Numbers, capital letters and lowercase                                                                                                    |

Verification Code Ax f u
Submit

 $\bigcirc$ 

Step 4: Once the password is reset successfully, you can log in to the system with your user name and new password as below:

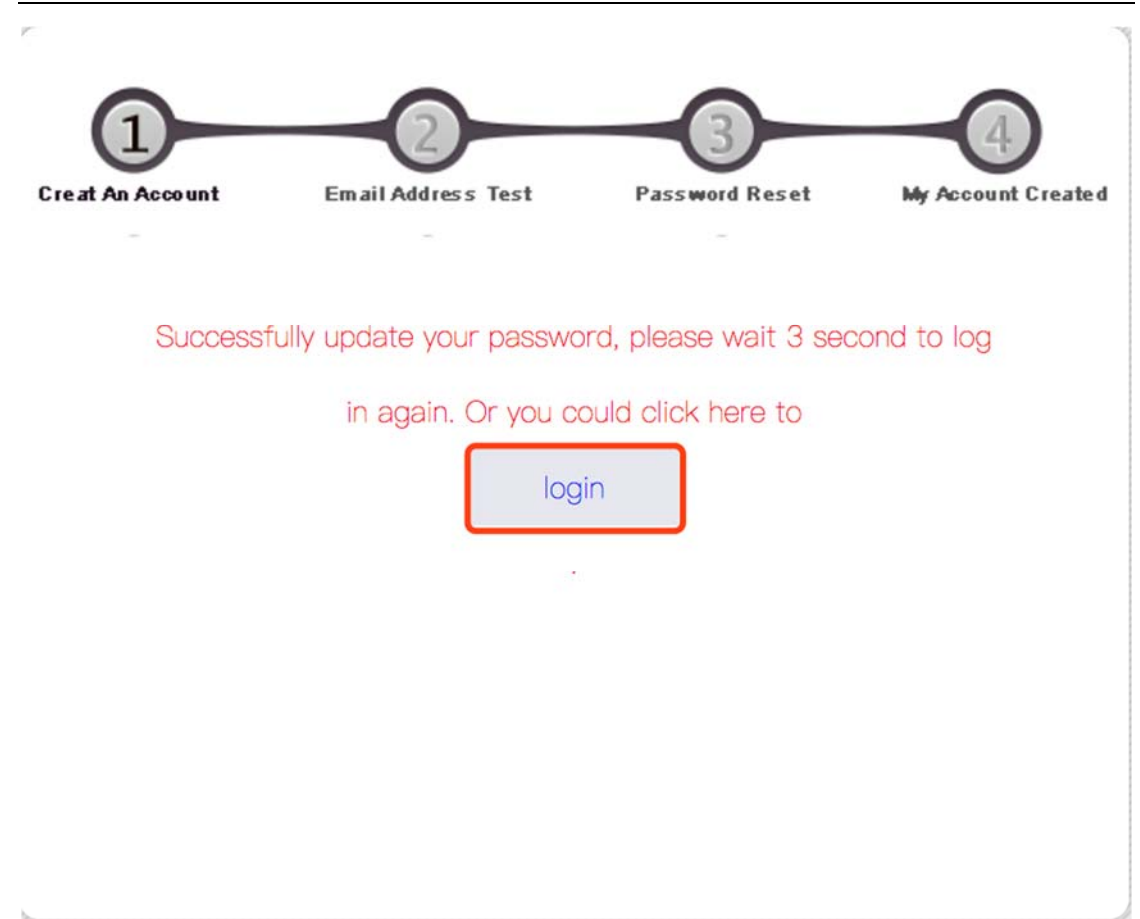

## 5 MyPage

After the registration channel is closed, you can log in to Guest/Buyer page from MyPage in the system as below:

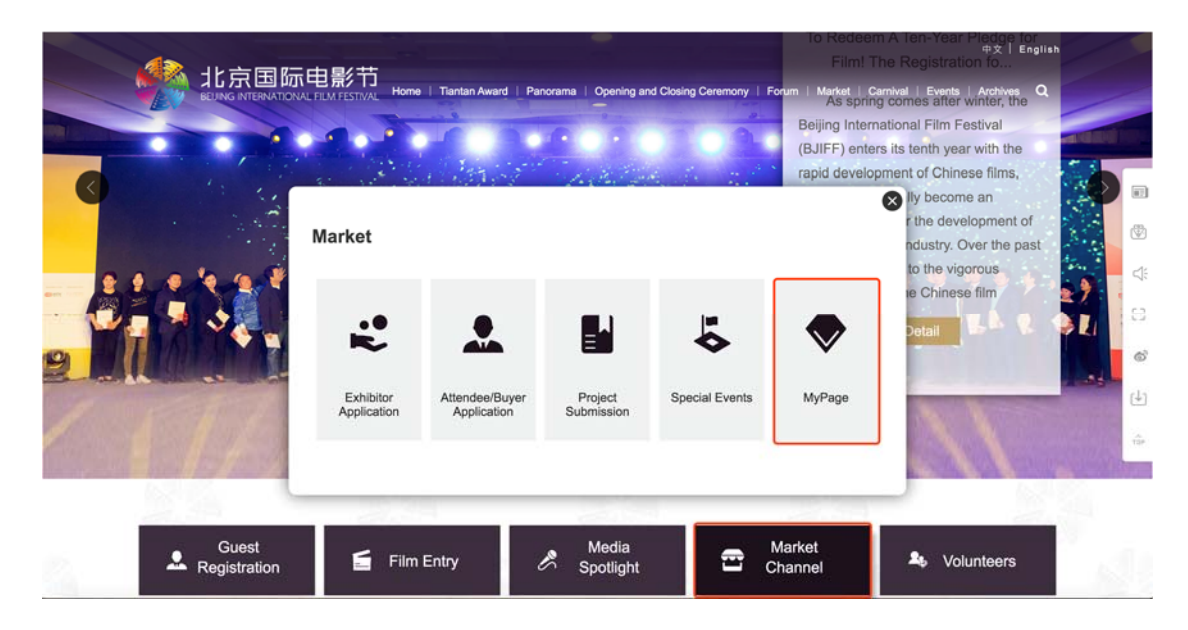